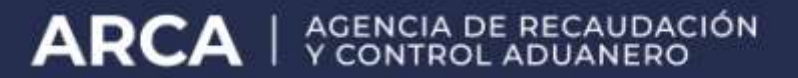

# Servicios con clave fiscal – ABM para Parámetros para DIU

Manual de Usuario Versión 1.0.0

# Índice

| 1. | INTRODUC | CIÓN                                       | 3  |
|----|----------|--------------------------------------------|----|
|    | 1.1.     | Propósito del Documento                    | 3  |
|    | 1.2.     | Alcance del Documento                      | 3  |
|    | 1.3.     | Definiciones, siglas y abreviaturas        | 3  |
|    | 1.4.     | Referencias                                | 3  |
|    | 1.5.     | Mesa de Ayuda al Usuario                   | 4  |
| 1. | OBJETIVO | DEL SISTEMA                                | 5  |
| 2. | OPERATIV | IDAD DEL SISTEMA                           | 6  |
|    | 2.1.     | Acceso al Sistema                          | 6  |
|    | 2.2.     | Generalidades                              | 7  |
|    | 2.2.1.   | Datos del Encabezado década ventana        | 7  |
|    | 2.2.2.   | Ayuda en línea                             | 7  |
|    | 2.2.3.   | Salir de la Aplicación                     | 7  |
|    | 2.2.4.   | Tiempo Máximo de Inactividad en el Sistema | 7  |
| 3. | FUNCIONA | LIDAD                                      | 8  |
|    | 3.1.     | Principal                                  | 8  |
|    | 3.2.     | Ventana Aplicación (Menú)                  | 9  |
|    | 3.2.1.   | Ventana Búsqueda de Actividades            | 9  |
|    | 3.2.1.1  | Ventana Detalle Actividad                  | 11 |
|    | 3.2.2.   | Ventana Búsque da de Especies              | 13 |
|    | 3.2.3.   | Ventana Búsqueda de Importes Fijos         | 15 |

## 1. Introducción

## 1.1. Propósito del Documento

El propósito del presente documento es proveer a los Usuarios del **Sistema ABM de Parámetros para DIU**, una herramienta descriptiva de su funcionalidad y operatoria, con el objeto de facilitar la interacción con el mismo.

Este documento podrá ser modificado por ARCA, ante eventuales cambios en los futuros desarrollos, para beneficio de los destinatarios del mismo.

## 1.2. Alcance del Documento

El presente documento comprende las pautas generales del sistema y la descripción de su proceso operativo.

## 1.3. Definiciones, siglas y abreviaturas

| Denominación | Descripción                                                                                             |  |  |  |  |
|--------------|----------------------------------------------------------------------------------------------------|--|--|--|--|
| Usuario      | Funcionarios Provinciales / Responsables ante ARCA, debidamente habilitados para operar con el Sistema. |  |  |  |  |
| DIU          | Declaración Impositiva Unificada                                                                        |  |  |  |  |
| ABM          | Altas, Bajas y Modificaciones                                                                           |  |  |  |  |

|                        | Documento / Fuente           |
|------------------------|------------------------------|
| Introducción al Sistem | na Trámites con Clave Fiscal |

#### 1.4. Referencias

## 1.5. Mesa de ayuda al usuario

Por inconvenientes en el funcionamiento de la aplicación, comunicarse por teléfono al:

0810-999-2347 - opción 3

Para comunicar el inconveniente a ARCA, actualmente también es posible contactarse a través del canal de "**Consultas Web**".

El mismo se encuentra disponible en el sitio Web Institucional (**www.arca.gob.ar**), al que se podrá acceder desde este link:

https://servicioscf.arca.gob.ar/publico/crmcit/consulta.aspx

#### > PASO 1: INFORMACIÓN DE CONTACTO

#### 1. IDENTIFICACIÓN DE CONTACTO

Datos de la persona con la que se hará efectivo el contacto para la gestión de la consulta.

| Ciudadano/Contribuyente |  |  | ~ |
|-------------------------|--|--|---|
| PO DE DOCUMENTO         |  |  |   |
| CUIT / CUIL / CDI       |  |  |   |

# 2. Objetivo del Sistema

El objetivo del **Sistema ABM de Parámetros para DIU**, es permitir realizar el ABM (altas, bajas y modificaciones) de las tablas que serán actualizadas por cada Organismo.

Para ingresar al **Sistema**, desde la página Web de ARCA, es necesario contar con clave fiscal.

En caso de contar con clave fiscal asignada, deberá solicitar el alta para este servicio. Si no contara con clave fiscal, deberá solicitar la misma, conforme a los lineamientos de la R.G. 1345 y sus modificatorias.

La aplicación estará disponible las 24 horas de los 365 días del año.

# 3. Operatividad del Sistema

#### 3.1. Acceso al Sistema

Para acceder al **Sistema ABM de Parámetros para DIU**, el Usuario debe ingresar con su Clave Fiscal desde el Sitio Web de ARCA. Para ello, deberá llevar a cabo los pasos que se enumeran a continuación:

- 1. Ingresar al Sitio Web del Organismo, a través de la siguiente ruta identificatoria: <u>www.arca.gob.a</u>r.
- 2. Ingresar al Sistema de Clave Fiscal.

| 6  | Ingresar con Clave Fis   | cal |
|----|--------------------------|-----|
| CU | IT/CUIL                  |     |
|    |                          | \$  |
|    |                          |     |
|    | Siguiente                |     |
|    | ¿Olvidaste tu clave?     |     |
|    | Obtené tu Clave Fiscal   |     |
|    | ¿Qué es la Clave Fiscal? |     |
|    | Ayuda                    |     |
|    |                          |     |
|    |                          |     |

- En la ventana de seguridad, se solicita su Identificación de Usuario (CUIT/CUIL/CDI) y Clave de ingreso, asignados por el sistema al momento de la generación de la Clave Fiscal. Luego debe presionar el botón "Ingresar".
- 4. El sistema validará los datos ingresados, una vez aceptados los mismos despliega una nueva ventana en la cual deberá seleccionar el servicio correspondiente para comenzar a operar el Sistema ABM de Parámetros para DIU Declaración Impositiva Unificada.

|                                             |                    | сил                       | UNO PRUEBA<br>11 20-11745012-5<br>Clave Fiscal Nivel 3 |
|---------------------------------------------|--------------------|---------------------------|--------------------------------------------------------|
|                                             | Ayuda              | Mostrar detalle servicios | Cerrar sesión                                          |
| Servicios Adminis                           | trativos Clave Fi  | scal                      |                                                        |
| Domicilio Fiscal Electrónico                | ᅌ Aceptación de l  | Datos Biométricos         |                                                        |
| Administrador de Relaciones de Clave Fiscal | 今 Consulta de últi | mos accesos               |                                                        |
| Aceptación de Designación                   | 🔿 Perfil del Usuar | io                        |                                                        |
| Servicios                                   | Habilitados        |                           |                                                        |
| 🔿 ABM de Parámetros para DIU                |                    |                           |                                                        |

## 3.2. Generalidades

#### 3.2.1. Datos del Encabezado de cada ventana

El Usuario podrá observar, en el margen superior derecho de cada una de las ventanas que presenta el Sistema, un conjunto de datos:

- los datos del usuario que accede al sistema
- los datos de la empresa/entidad que presenta: CUIT y Nombre / Razón Social

#### 3.2.2. Ayuda en línea

Cada una de las ventanas presenta, en el margen superior derecho, el botón correspondiente a la ayuda en línea del Sistema.

Cliqueando sobre el mismo, el Sistema desplegará la ayuda en línea, que contiene información que le permitirá operar la aplicación y consultar otros temas de interés.

#### 3.2.3. Salir de la Aplicación

Cada una de las ventanas presenta, en el margen superior derecho, el botón M, que permite cerrar la sesión de la aplicación. Cliqueando sobre el mismo, el Sistema despliega una ventana de confirmación de la acción.

De esta manera, el Sistema cierra la sesión y muestra un mensaje indicativo de su finalización.

#### 3.2.4. Tiempo Máximo de Inactividad en el Sistema

La aplicación cuenta con un tiempo máximo de inactividad. Si el Usuario supera

determinado tiempo sin registrar actividad en alguna ventana, caducará y lo informará mediante el correspondiente mensaje de error.

El Usuario deberá loguearse nuevamente y re comenzar la operatoria.

# 4. Funcionalidad

Se detalla a continuación la funcionalidad de las distintas ventanas que presenta el **Sistema**.

## 4.1. Principal

Al ingresar a la aplicación, el Sistema despliega la ventana que se muestra a continuación:

|   |                          | USUARIO: 20117450127 | ? × |
|---|--------------------------|----------------------|-----|
| ۲ | Santa Cruz<br>Santa Cruz |                      |     |
| ۲ | Jujuy<br>Jujuy           |                      |     |
| ٢ | Mendoza<br>Mendoza       |                      |     |

Esta ventana contiene la lista de los Organismos Recaudadores habilitados, debiendo el **Usuario** seleccionar la jurisdicción que corresponda, siendo las mismas:

- Santa Cruz
- Jujuy
- Mendoza

Una vez seleccionada la jurisdicción, el **Usuario** accede a la ventana "**Aplicación (Menú)**" del Organismo Recaudador requerido.

# 4.2. Ventana Aplicación (Menú)

Al seleccionar el Organismo Recaudador, el Sistema despliega la ventana "Aplicación (Menú)"

| Aplicación (Menú)                     |  |  |  |  |
|---------------------------------------|--|--|--|--|
| Actividad<br>Declaración Actividades. |  |  |  |  |
| Especies<br>Declaración de Especies.  |  |  |  |  |
| Importes Fijos.                       |  |  |  |  |
| MARKE INFORMATION                     |  |  |  |  |

de esa provincia.

La misma presenta las siguientes opciones:

- Actividad (Declaración de Actividades)
- Especies (Declaración de Especies)
- Importes Fijos (Importes Fijos)

En los capítulos siguientes se verá en detalle cada uno de los ítems mencionados.

#### 4.2.1. Ventana Búsqueda de Actividades

| Búsqueda de Actividades. |                         |                         |  |  |  |  |  |
|--------------------------|-------------------------|-------------------------|--|--|--|--|--|
| Código Afip:             | Código Nomenolador: 883 | Código Provincia:       |  |  |  |  |  |
| Crear                    | Exportar Busoar         |                         |  |  |  |  |  |
| Actividad                |                         |                         |  |  |  |  |  |
| Código Afip              | Código Provincia        | Código Nomenclas Editar |  |  |  |  |  |
| 4                        |                         | Þ                       |  |  |  |  |  |
| Sin registros.           |                         |                         |  |  |  |  |  |
|                          |                         |                         |  |  |  |  |  |

ventana "Búsqueda de Actividades" de esa provincia.

Datos de la ventana: **Grilla Actividad** 

- Código ARCA: es el código que utiliza ARCA para identificar una determinada actividad.
- Código Nomenclador: la aplicación muestra por defecto el código vigente.
- **Código Provincia:** es el código que utiliza el "Organismo Recaudador" para identificar una determinada actividad.

La obligatoriedad del ingreso de los campos antes detallados depende del botón de función que se seleccione.

Si se selecciona el botón "Crear" el **Usuario** deberá completar los tres códigos arriba detallados. En cambio si se selecciona el botón "Buscar" se podrán completar cualquiera de ellos o ninguno realizando de esta forma una búsqueda completa de información.

Al ingresar por primera vez el **Usuario** se encuentra con la grilla en blanco. Una vez realizada la búsqueda, el **Sistema** incorpora la información obtenida en la misma.

La ventana presenta los siguientes botones de función:

# Crear Botón Crear

Se deberán ingresar los tres códigos arriba detallados, antes de seleccionar este botón, para que el **Sistema** complete la grilla con la información obtenida. Una vez presionado el mismo, el **Usuario** accede a la ventana "**Detalle Actividad**".

## Exportar Botón Exportar

Este botón permite exportar el contenido de la "Grilla Actividad" en un archivo txt.

# Buscar Botón Buscar:

Al presionar este botón el **Usuario** hace que los filtros se ejecuten, obteniendo así el resultado correspondiente a la consulta realizada. Con dicho resultado puede armar la lista de actividades con la cual va a trabajar.

| Búsqueda | de | Actividades. |  |
|----------|----|--------------|--|
|----------|----|--------------|--|

| Có             | digo Afip: 14930<br>Crear          |                  | Código Nomenclador: 883<br>Exportar Buse        | bar             | Código Provincia: 111190 |
|----------------|------------------------------------|------------------|-------------------------------------------------|-----------------|--------------------------|
| Activida       | d                                  |                  |                                                 |                 |                          |
| Código Afip    |                                    | Código Provincia |                                                 | Código Nomencia | Editar                   |
| 14930          | CRÍA DE ANIMALES PELÍFEROS, PILÍFE | 111190           | CRÍA DE ANIMALES PELÍFEROS, PILÍFEROS Y PLUMÍFE | 883             | Editar                   |
| 4              |                                    |                  |                                                 |                 |                          |
| Registros desd | e 1 hasta 1 (total 1).             |                  |                                                 |                 | << < 1 > >>              |
|                |                                    |                  |                                                 |                 |                          |

A continuación se visualiza una ventana de ejemplo, conteniendo información en la grilla:

En este caso la grilla contiene el botón "Editar"; el cual permite modificar la información ingresada.

## 4.2.1.1 Ventana Detalle Actividad

Al seleccionar el botón "Crear" de la ventana "Búsqueda de Actividades", el **Sistema** despliega la ventana "**Detalle Actividad**" de esa provincia.

| Código Actividad Afip                | Descripción Actividad Afip                                                            |               |
|--------------------------------------|---------------------------------------------------------------------------------------|---------------|
| 14930                                | CRÍA DE ANIMALES PELÍFEROS, PILÍFEROS Y PLUMÍFEROS, EXCEPTO DE LAS ESPECIES GANADERAS | <u>л</u><br>У |
| Código Nomenclador                   |                                                                                       |               |
| 883                                  |                                                                                       |               |
| Código Actividad Provincia           | * Descripción Actividad Provincia                                                     |               |
| 111198                               | CRÍA DE ANIMALES PELÍFEROS, PILÍFEROS Y PLUMÍFEROS, EXCEPTO DE LAS ESPECIES GANADERAS | X.<br>V       |
| Permite Multi-Alícuota               |                                                                                       |               |
|                                      |                                                                                       |               |
| Registros desde 0 hasta 0 (total 0). |                                                                                       | <             |
|                                      | Sin registros                                                                         |               |

Datos de la ventana:

- Código Actividad ARCA
- Descripción Actividad ARCA: este campo lo completa el sistema.
- Código Nomenclador: este campo lo completa el sistema.
- Código Actividad Provincia: este campo lo completa el sistema.
- Descripción Actividad Provincia: este campo lo completa el sistema.
- Permite Multi-Alícuota: se deberá tildar la casilla de corresponder.

La ventana presenta las siguientes teclas de función:

# Cancelar Botón Cancelar

Permite regresar a la pantalla "Búsqueda de Actividades".

# Grabar

## Botón Grabar

Permite registrar en el sistema los datos ingresados, de manera de poder continuar trabajando en otro momento. De forma que la carga de datos puede realizarse durante distintas sesiones, persistiendo los datos temporales.

# Agregar Alícuota

## Botón Agregar Alícuota

Al presionar este botón se genera una grilla dentro de la ventana con la finalidad de ingresar las alícuotas que se necesiten.

A continuación se visualiza una ventana de ejemplo una vez seleccionado el botón "Agregar Alícuota": La nueva grilla contiene:

- Fecha Desde: se deberá ingresar el formato AAAAMM.
- Fecha Hasta: se deberá ingresar el formato AAAAMM.
- Alícuota: se deberá ingresar la alícuota correspondiente.
- Tipo Alícuota: se deberá seleccionar una alícuota dentro de la lista desplegable.
- **Especie:** se deberá seleccionar un ítem de la lista desplegable.
- **Modifica Impuesto Determinado:** se deberá tildar el campo en caso de corresponder.

Una vez finalizada la carga de la información el Usuario deberá presionar el botón "Grabar".

| Código Actividad Afip                  |               | Descripción Acti | vidad Afip                    |                      |              |                               |
|----------------------------------------|---------------|------------------|-------------------------------|----------------------|--------------|-------------------------------|
| 14930                                  |               | CRÍA DE ANIMALES | PELÍFEROS, PILÍFEROS Y PLUMÍI | EROS, EXCEPTO DE LA  | S ESPECIES G | NADERAS                       |
| Código Nomenclador                     |               |                  |                               |                      |              |                               |
| oo<br>Código Actividad Provinc         | cia           | * Descripción A  | ctividad Provincia            |                      |              |                               |
| 111198                                 |               | CRÍA DE ANIMALES | PELÍFEROS, PILÍFEROS Y PLUMÍI | FEROS, EXCEPTO DE LA | S ESPECIES G | ANADERAS                      |
| Permite Multi-Alícuota                 |               |                  |                               |                      |              |                               |
|                                        |               |                  |                               |                      |              |                               |
| Registros desde 1 h <i>as</i> ta 1 (tr | otal 1).      |                  |                               |                      |              | << < 1 > >                    |
| * Período Desde                        | Período Hasta | 💥 Alícuota       | Tipo Alicuota                 |                      | Especie      | Modifica Impuesto Determinado |
| *                                      |               |                  |                               |                      |              |                               |

## 4.2.2. Ventana Búsqueda de Especies

Al seleccionar el ítem "Especies" en la ventana "Aplicación (Menú)", el **Sistema** despliega la ventana "**Búsqueda de Especies**" de esa provincia.

| Búsqueda de Especies.          |       |
|--------------------------------|-------|
| ID Especie:                    |       |
| Verapoon Epecie:               | Busoa |
| Especie                        |       |
| ID Especie Descripción Especie |       |
| -<br>Sin registros.            |       |

Datos de la ventana:

El **Usuario** deberá completar los campos que se detallan a continuación para que se ejecuten los filtros correspondientes al realizar la búsqueda. Los mismos son:

- ID Especie
- Descripción Especie

La obligatoriedad del ingreso de los campos antes detallados depende del botón de función que se seleccione.

#### Grilla Especie

Al ingresar por primera vez el **Usuario** se encuentra con la grilla en blanco. Una vez realizada la búsqueda, el **Sistema** incorpora la información obtenida en la misma.

La ventana presenta los siguientes botones de función:

# Crear Botón Crear

A través de este botón, el Usuario accede a la ventana "Detalle Especie Actividad". Para ello se deberán completar previamente los campos "ID Especie" y ""Descripción Especie".

#### Buscar

#### Botón Buscar

Al presionar este botón el **Usuario** hace que los filtros se ejecuten, obteniendo así el resultado correspondiente a la consulta realizada. Con dicho resultado puede armar la lista con la cual va a trabajar.

A continuación se visualiza una ventana de ejemplo, conteniendo información en la grilla:

| D Especie: 32                                                                  |       |
|--------------------------------------------------------------------------------|-------|
| escripción Especie:                                                            |       |
|                                                                                |       |
| Crear                                                                          | Buse  |
|                                                                                |       |
|                                                                                |       |
| ispecie                                                                        |       |
| specie                                                                         |       |
| Specie<br>Especie Descripción Especie                                          | Edita |
| Specie<br>Descripción Especie<br>2 Hosteñas o posadas. Por habitación          | Edita |
| Specie<br>Especie Descripción Especie<br>2 Hosterías o posadas. Por habitación | Edita |

En este caso la grilla contiene el botón "Editar"; el cual permite modificar la información ingresada.

#### Ventana Detalle Especie Actividad

Al seleccionar el botón "Crear" de la ventana "Búsqueda de Especies", el **Sistema** despliega la ventana "**Detalle Especie Actividad**" de esa provincia.

|              | Cancelar Grabar           |         |
|--------------|---------------------------|---------|
| Detalle Esp  | pecie Actividad           |         |
|              |                           |         |
| Descripció   | in                        |         |
| Salas de ens | sayo                      |         |
|              |                           |         |
| Registros de | esde O hasta O (total O). | << > >> |
|              | Sin renist                | 05      |
|              |                           |         |
| Agregar Míni | mo                        |         |

Datos de la ventana:

• Descripción: este campo lo completa el sistema.

La ventana presenta las siguientes teclas de función:

## Cancelar

## Botón Cancelar

Permite regresar a la pantalla "Búsqueda de Especies".

# Grabar

#### Botón Grabar

Permite registrar en el sistema los datos ingresados, de manera de poder continuar trabajando en otro momento. De forma que la carga de datos puede realizarse durante distintas sesiones, persistiendo los datos temporales.

Agregar Mínimo

Botón Agregar Mínimo

Al presionar este botón se genera una grilla dentro de la ventana con la finalidad de ingresar los mínimos que se necesiten.

A continuación se visualiza una ventana de ejemplo una vez seleccionado el botón "Agregar Mínimo":

| Detalle Especie Actividad                                  | -                             |                               |                                        |                                                   |                                         |
|------------------------------------------------------------|-------------------------------|-------------------------------|----------------------------------------|---------------------------------------------------|-----------------------------------------|
| Descripción                                                |                               |                               |                                        |                                                   |                                         |
| Salas de ensayo                                            |                               |                               |                                        |                                                   |                                         |
|                                                            |                               |                               |                                        |                                                   |                                         |
| Registros desde 1 hasta 2 (to                              | (tal 2)                       |                               |                                        |                                                   |                                         |
|                                                            | nai 2).                       |                               |                                        |                                                   | ~~~~~~~~~~~~~~~~~~~~~~~~~~~~~~~~~~~~~~~ |
| Descripción Clase                                          | * Cantidad Mínima             | 💥 Cantidad Máxima             | * Valor                                | * Periodo Desde                                   | * Periodo Hasta                         |
| Descripción Clase<br>Salones amplios                       | * Cantidad Mínima             | * Cantidad Máxima<br>5        | * Valor                                | * Periodo Desde                                   | * Periodo Hasta                         |
| Descripción Clase<br>Salones amplios<br>Salas individuales | Karala Minima                 | * Cantidad Máxima<br>6<br>8   | * Valor<br>1500<br>2500                | * Periodo Desde<br>201412<br>201408               | ** Periodo Hasta     201510     201510  |
| Descripción Clase<br>Salones amplios<br>Salas individuales | Kantidad Minima      6      8 | Cantidad Máxima      6      8 | ** Valor           1500           2500 | * Periodo Desde           201412           201408 | * Periodo Hasta 201510 201510           |

La nueva grilla contiene:

- Descripción Clase
- Cantidad Mínima
- Cantidad Máxima
- Valor
- Período Desde: se deberá ingresar el formato AAAAMM.
- **Período Hasta:** se deberá ingresar el formato AAAAMM.

Una vez finalizada la carga de la información el **Usuario** deberá presionar el botón "Grabar".

4.2.3. Ventana Búsqueda de Importes Fijos

Al seleccionar el ítem "Importes Fijos" en la ventana "Aplicación (Menú)", el Sistema despliega

la ventana "Búsqueda de Importes Fijos" de esa provincia.

#### Búsqueda de Importes Fijos.

| Código Provincia: |                  |         | Crear         |               | Buscar               |        |
|-------------------|------------------|---------|---------------|---------------|----------------------|--------|
| Importes Fijos    |                  |         |               |               |                      |        |
| ID                | Código Provincia | Importe | Período Desde | Período Hasta | Organismo Recaudador | Editar |
| 4                 |                  |         |               |               |                      |        |
| Sin registros.    |                  |         |               |               |                      |        |

Datos de la ventana:

## Código Provincia

La obligatoriedad del ingreso del campo antes detallado depende del botón de función que se seleccione.

Si se selecciona el botón "Crear" es obligatorio y si se selecciona el botón "Buscar" no lo es; ya que se puede realizar una búsqueda completa de información.

#### Grilla Importes Fijos

- ID
- Código Provincia
- Importe
- Período Desde
- Período Hasta
- Organismo Recaudador

Al ingresar por primera vez el **Usuario** se encuentra con la grilla en blanco. Una vez realizada la búsqueda, el **Sistema** incorpora la información obtenida en la misma. También se completa la grilla con la información generada a través de la Ventana "Detalle Importes Fijos".

La ventana presenta los siguientes botones de función:

## Crear Botón Crear

A través de este botón, el Usuario accede a la ventana "Detalle Importes Fijos". Para ello se deberá completar previamente el campo "Código Provincia".

# Buscar Botón Buscar

Al presionar este botón el **Usuario** hace que los filtros se ejecuten, obteniendo así el resultado correspondiente a la consulta realizada. Con dicho resultado puede armar la lista con la cual va a trabajar.

| Búsqueda de Importes Fijos. |                          |         |               |               |                      |             |  |  |
|-----------------------------|--------------------------|---------|---------------|---------------|----------------------|-------------|--|--|
|                             | Código Provincia: 832455 |         | Crear         |               | Busoar               |             |  |  |
| Importes Fijos              |                          |         |               |               |                      |             |  |  |
| ID                          | Código Provincia         | Importe | Período Desde | Período Hasta | Organismo Recaudador | Editar      |  |  |
| 5020                        | 832455                   | 1500    | 201405        | 201505        | 913                  | Editar      |  |  |
|                             |                          |         |               |               |                      |             |  |  |
| Registros desde 1           | hasta 1 (total 1).       |         |               |               |                      | << < 1 > >> |  |  |
|                             |                          |         |               |               |                      |             |  |  |

A continuación se visualiza una ventana de ejemplo, conteniendo información en la grilla:

En este caso la grilla contiene el botón "Editar"; el cual permite modificar la información ingresada.